How to Access Employee Timesheet Approvals on Working at Chapman.

- 1) On any internet browser, go to **working.chapman.edu**.
- 2) Once on the Working at Chapman site, select the **Employee/Manager Self-Service** button.
- 3) You will be asked to enter your full Chapman email address and click 'Next'.
- 4) Enter your Chapman **password** and click 'Sign In'.
- 5) You will be required to authenticate your sign in either by using the **Microsoft Authenticator app** or a **six-digit code** via text message or phone call.
- 6) Once logged into employee/manager self-service, make sure Manager Self-Service is selected at the top of the page.
- 7) On the Manager Self-Service menu, select the '**My Approvals**' tile to access your employees' submitted timesheets.
- 8) You can now approve timesheet.
  - a. There are no changes on how to approve timesheets.